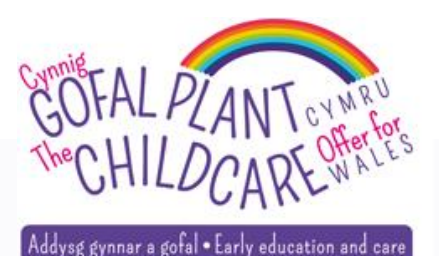

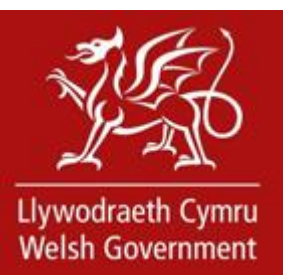

# How to Register a Setting and Join an existing Setting

### **Trainer: Menna Ward**

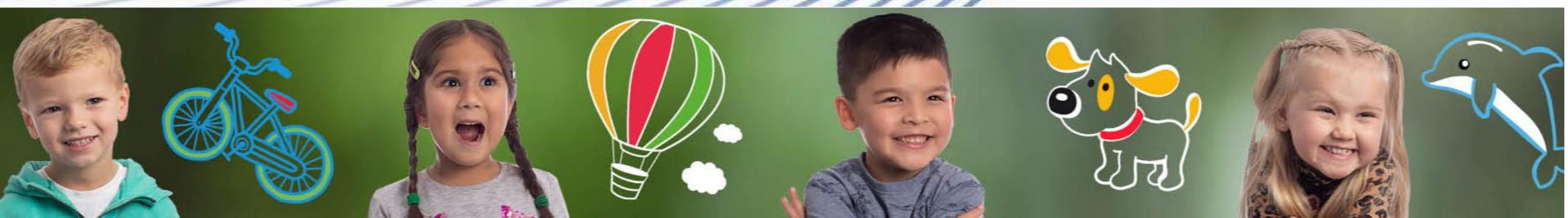

# **Aims and Objectives**

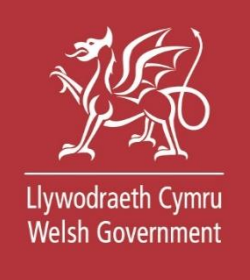

Our aim is to show you how to sign in to the digital system, register your setting and authorise other members of staff join your setting.

This session will take you through the journey step by step to become familiar with the environment and understand the process.

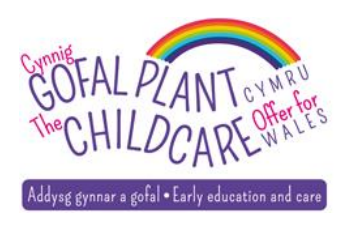

## Content

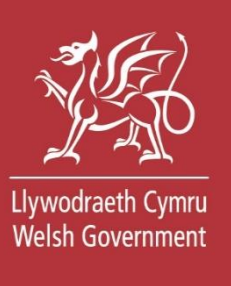

- Create Government Gateway account
- Sign-in to Government Gateway
- The process to register and activate your setting
- The process to join an existing setting
- Step-by-step demonstration
- Help and support

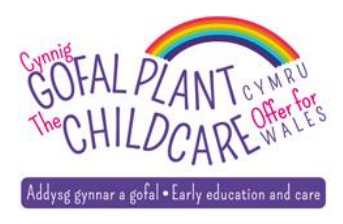

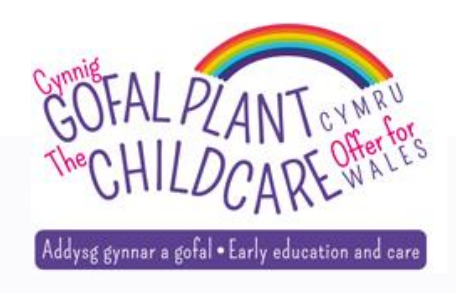

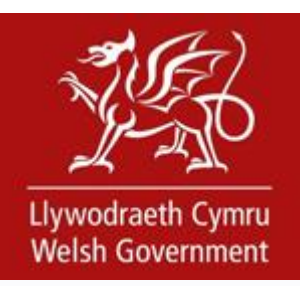

## **Create Government Gateway account**

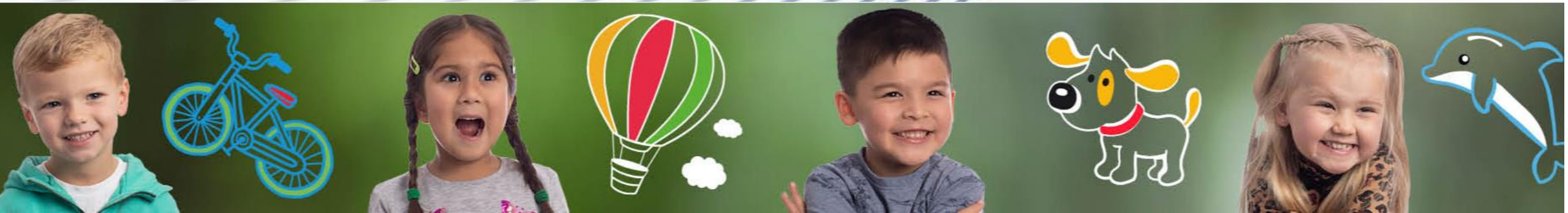

# **Account Recovery**

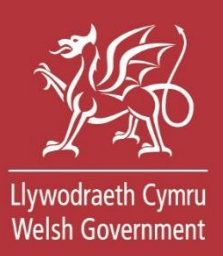

Childcare Offer for Wales: Providers / Settings

### Childcare for 3 and 4 year-olds

### Your details

All fields are required unless stated optional

#### First name

Middle name (optional)

#### Last name

Date of birth For example: 29/06/1980

#### Email address

Why are we asking for your email address? 💙

#### Contact number

#### Why are we asking for your contact number? V

#### Memorable word

Your memorable word must be between 6 and 12 characters (including Welsh characters) and must not contain spaces, numbers or special characters

#### What do we mean by a memorable word? V

Memorable word hint Your memorable word hint must be less than 50 characters and cannot contain any special characters

#### What do we mean by a memorable word hint? V

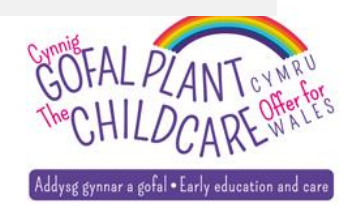

# **Communication preferences**

### Your communication preferences

All fields are required unless stated optional

Please tell us which language you would like us to write to you and speak to you in

### Writing to you

Welsh English

### Speaking to you

Welsh English

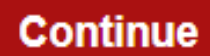

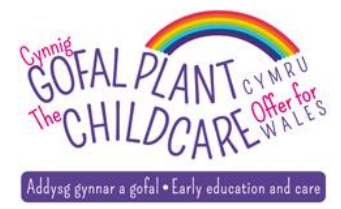

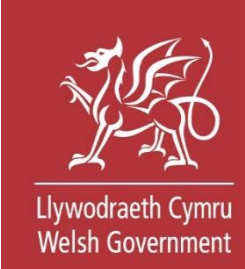

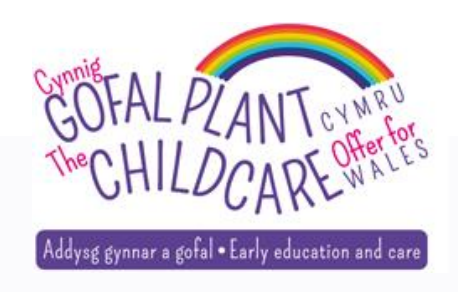

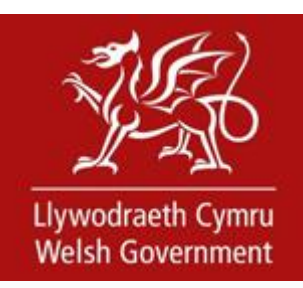

# Sign In to Government Gateway

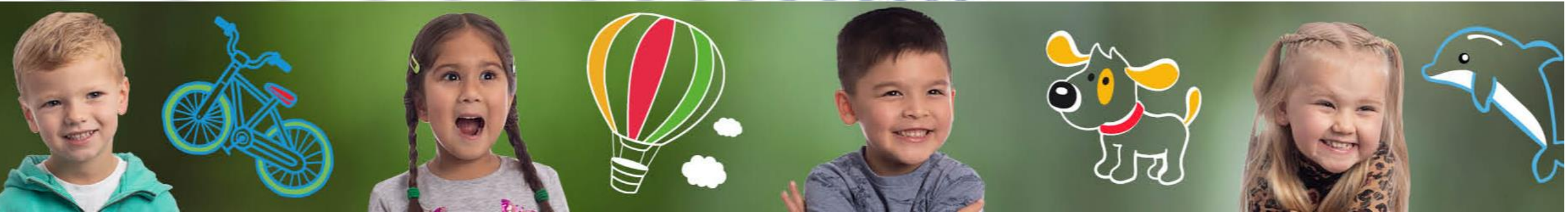

### 🎃 GOV.UK

#### Keeping your information secure

Do not share your Government Gateway user ID and password with anyone else.

# Sign in using Government Gateway

Government Gateway user ID

This could be up to 12 characters.

48 57 45 63 61 08

Password

3

•••••

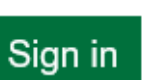

| English | <u>Cymraeg</u> |
|---------|----------------|
|---------|----------------|

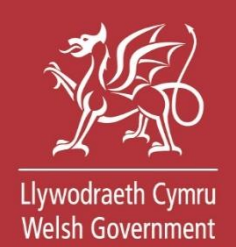

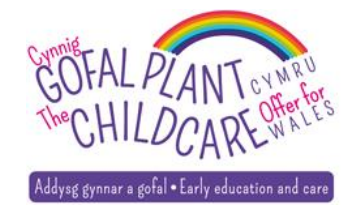

# Access code via text

### 🎃 GOV.UK

### Enter the access code

English Cymraeg

Llywodraeth Cymru Welsh Government

We have sent a 6 digit access code to **\*\*\*\*\*\*\*5900** 

It may take a few minutes to arrive

If you have a UK mobile your 6-digit code will arrive from the phone number 60 551.

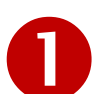

Access code

123456

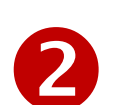

Remember me for 7 days

Problems receiving this code? You can get help

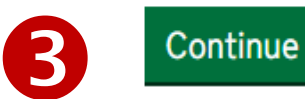

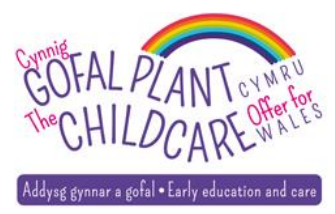

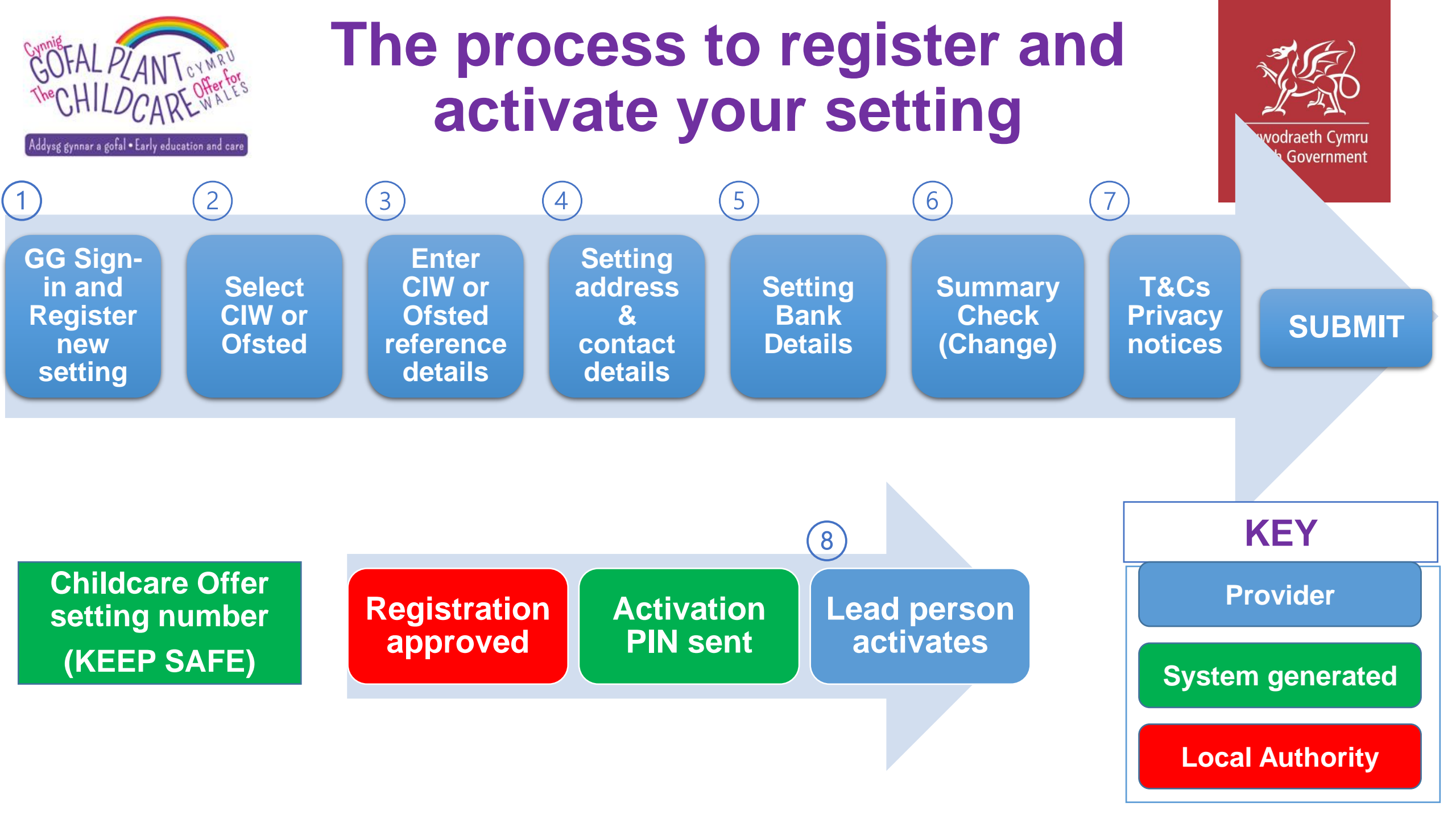

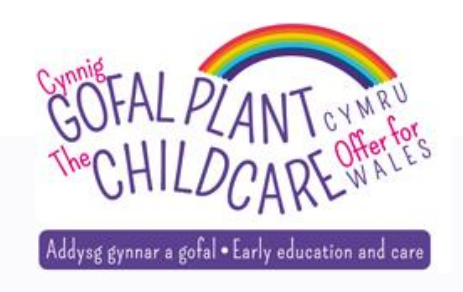

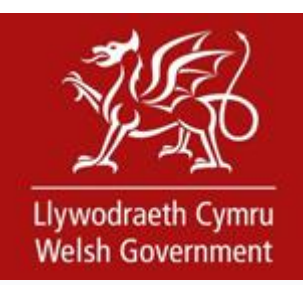

# Step by step

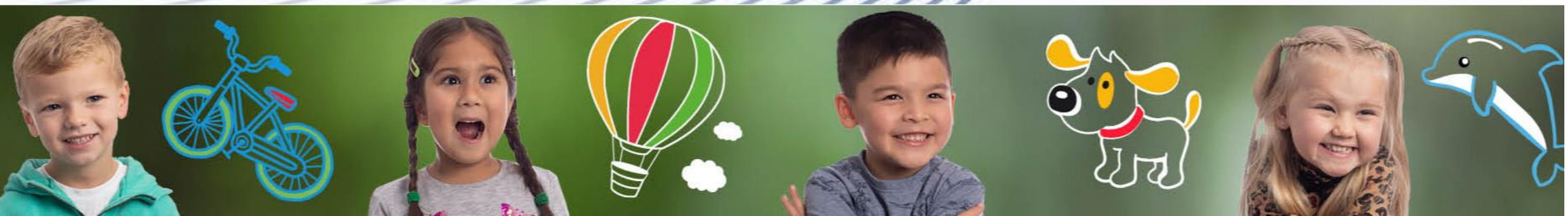

# Step 1 - Registering a new setting

Childcare Offer for Wales: Providers / Settings

Sign out

Sack

### Childcare for 3 and 4 year-olds

### Your setting

All fields are required unless stated optional

### Are you registering or joining a setting on the national digital service?

Register a setting for the first time on the national digital service

◯ Join a setting already registered on the national digital service

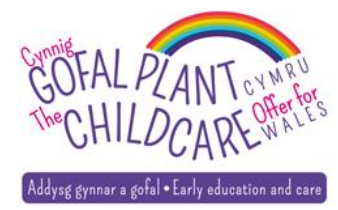

Llywodraeth Cymru

Welsh Government

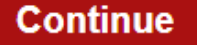

# Step 2 – CIW or Ofsted

Sack

Sign out

**Childcare Offer Wales** 

### Childcare for 3 and 4 year-olds

### **Registering a new setting**

All fields are required unless stated optional

Please provide the name of your childcare setting as registered with Care Inspectorate Wales (CIW) or Ofsted

### Are you registered with CIW or Ofsted?

 $\bigcirc$  CIW

Ofsted

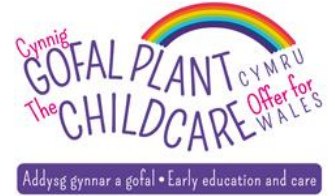

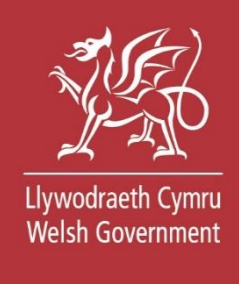

# Step 3 – CIW - Enter setting details

### **Registering a new setting**

All fields are required unless stated optional

Please provide the name of your childcare setting as registered with Care Inspectorate Wales (CIW) or Ofsted

### Are you registered with CIW or Ofsted?

CIW

**CIW registration number** 

CIW Setting Instance Number (SIN)

Please enter the SIN number in it's entirety using the prefix SIN-

#### Where to find your SIN number 🛧

Your unique SIN is provided on all CIW correspondence and when you log into CIW online

**Registered postcode** 

Ofsted

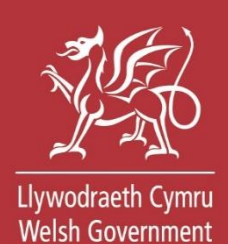

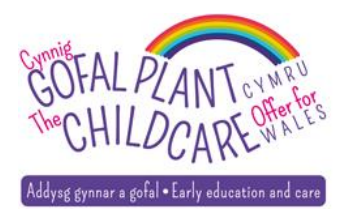

# **CIW details entered**

### CIW

#### **CIW registration number**

s048722

#### CIW Setting Instance Number (SIN)

Please enter the SIN number in it's entirety using the prefix SIN-

#### Where to find your SIN number 🔦

Your unique SIN is provided on all CIW correspondence and when you log into CIW online

SIN-00088727

**Registered postcode** 

CF10 5NS

Ofsted

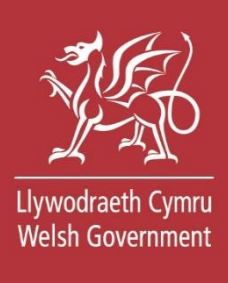

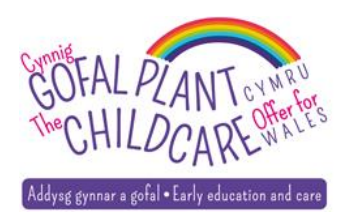

# Step 4 - CIW - address and contact details

### Address and contact details for your setting

All fields are required unless stated optional

Joan Coppin Pwllheli CF10 3NQ

#### Email address

#### Why are we asking for the setting email address? A

The email address will be used by the local authority should they need to contact the setting

#### Contact number

#### Why are we asking for the setting contact number? A

The contact number will be used by the local authority should they need to contact the setting

Local authority (where your setting resides or, if you are a setting in England, the Welsh Local Authority in which most of your Welsh children reside)

Select a local authority

-

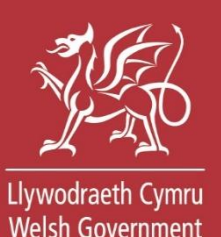

#### Select a local authority Blaenau Gwent County Borough Council Bridgend County Borough Council Caerobilly County Borough Council

Caerphilly County Borough Council Carmarthenshire County Council Ceredigion County Council City and County of Swansea City of Cardiff Council Conwy County Borough Council Denbighshire County Council Flintshire County Council Gwynedd Council Isle of Anglesey County Council Merthyr Tydfil County Borough Council Monmouthshire County Council Neath Port Talbot Council Newport City Council Pembrokeshire County Council Powys County Council Rhondda Cynon Taf County Borough Council -

Select a local authority

.

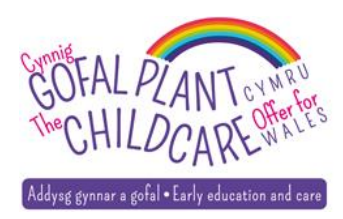

# **Step 3 – Ofsted - Registration number**

### **Registering a new setting**

All fields are required unless stated optional

Please provide the name of your childcare setting as registered with Care Inspectorate Wales (CIW) or Ofsted

### Are you registered with CIW or Ofsted?

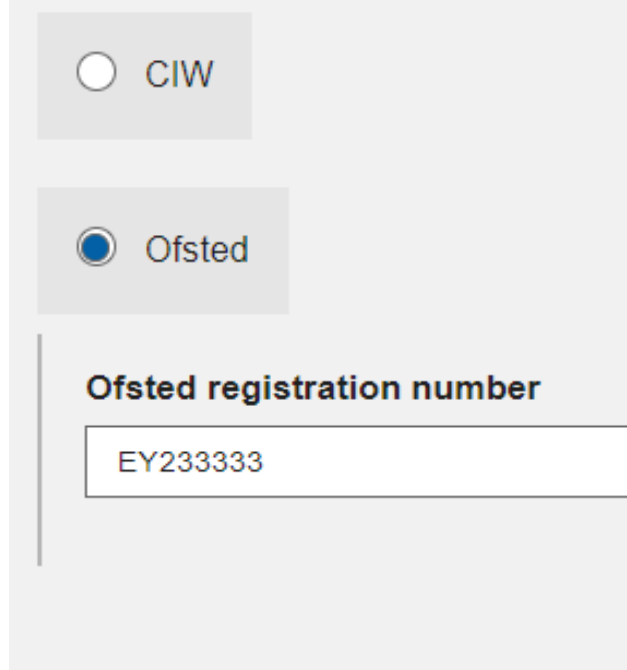

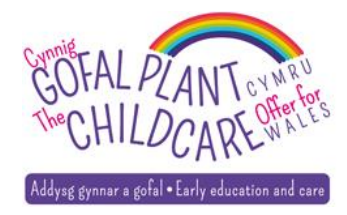

# **Step 4 – Ofsted - setting details**

### Address and contact details for your setting

All fields are required unless stated optional

#### Setting name

Postcode

Find address  ${\cal O}$ 

#### Email address

Why are we asking for the setting email address? V

#### Contact number

Why are we asking for the setting contact number? V

Local authority (where your setting resides or, if you are a setting in England, the Welsh Local Authority in which most of your Welsh children reside)

Select a local authority

•

#### Select a local authority

Blaenau Gwent County Borough Council Bridgend County Borough Council Caerphilly County Borough Council Carmarthenshire County Council Ceredigion County Council City and County of Swansea City of Cardiff Council Conwy County Borough Council Denbighshire County Council Flintshire County Council Gwynedd Council Isle of Anglesey County Council Merthyr Tydfil County Borough Council Monmouthshire County Council Neath Port Talbot Council Newport City Council Pembrokeshire County Council Powys County Council Rhondda Cynon Taf County Borough Council -

Select a local authority

•

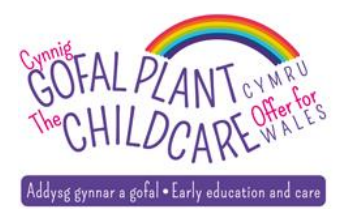

# Step 5 - Bank account details

#### Name on the account

Provider22

### Sort code

Must be 6 digits long

222222

### Account number

Must be between 6 and 8 digits long

12345678

### Building society roll number (if you have one)

You can find it on your card, statement or passbook

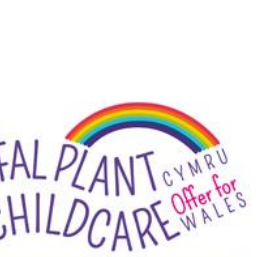

Addysg gynnar a gofal • Early education and care

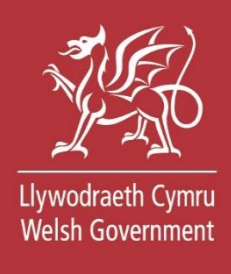

# Step 6 – Check / Change your details

### Address and contact details for your setting

| CIW registration number | w021967                         | Cna |
|-------------------------|---------------------------------|-----|
| Name of setting         | Setting 52                      |     |
| Address                 | BRIDGEND<br>CF10 5NS            |     |
| Contact details         | 01234567890<br>test@gmail.com   |     |
| Local authority         | Bridgend County Borough Council |     |

### Bank account details for your setting

Name on the account Provider22 Sort code 222222

Account number

12345678

Change

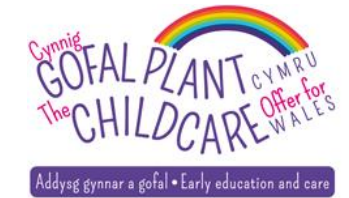

Llywodraeth Cymru Welsh Government

inge

# **Step 7 - T&Cs and Privacy Notices**

# Llywodraeth Cymru Welsh Government

| All fields are required unless stated optional              |                                                                                   |  |  |  |
|-------------------------------------------------------------|-----------------------------------------------------------------------------------|--|--|--|
| Please confirm all information you have provided is correct |                                                                                   |  |  |  |
| Declare that you have the authority                         | / to register this setting                                                        |  |  |  |
| Accept the terms and conditions<br>Childcare Offer          | ✓ Tick all the Acknowledgements                                                   |  |  |  |
| Accept the <b>privacy notice</b> explaining                 | If not, an error message will appear in red and will allow you to try again       |  |  |  |
| Accept the terms and conditions                             |                                                                                   |  |  |  |
| Accept the privacy notice which e                           | There are some errors on this page. Correct any required fields and submit again. |  |  |  |
|                                                             |                                                                                   |  |  |  |

Print this page

Acknowledgement

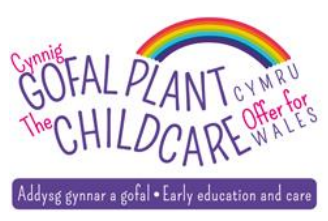

Submit

### Your application has been submitted

### Your application to register as a provider for the Welsh Government Childcare Offer has been submitted

Childcare offer setting number:

### C2585451

The application to register a setting will be reviewed by your local authority and, when accepted, you will receive a PIN number to the address you have advised us of. Please contact the helpline if you have any queries about this. You will need to use this PIN number to open the account. Any other users wishing to join the account will require the same PIN number.

#### What is a Childcare Offer setting number? 🔨

Your Childcare Offer setting number is provided above. This will be used in reference to your setting throughout all correspondence and Childcare Offer Wales. Please retain a copy for your records.

When registered you will be able to claim for childcare hours provided under the Childcare Offer Wales on a weekly basis, including any additional hours and Additional Support Grant (ASG)

### OFAL PLANT CYMRU CHILDCARE WALES

### Back to my dashboard

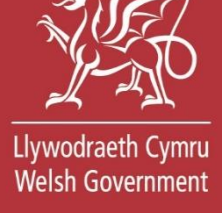

# **Registration processed & reviewed**

Childcare Offer for Wales: Providers / Settings

Sign out

### Childcare for 3 and 4 year-olds

### Your dashboard

Your registration for Joan Coppin is being processed

Your application is being reviewed and you will receive an e-mail, usually within 10 working days Childcare Offer setting number: C4715200

Register a new setting

Join an existing setting

Your setting

You are currently not an active user on any registered setting

### Get help

You can contact the Childcare Offer for Wales helpline on 0800 123 123 for further help and support. Call charges may apply.

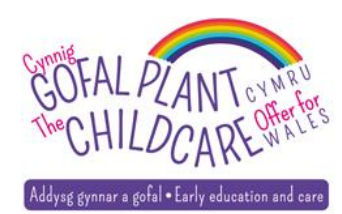

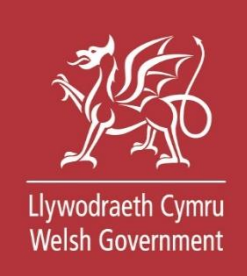

# Registration reviewed & validated by LA

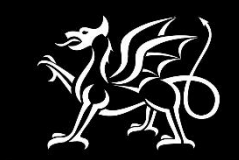

Llywodraeth Cymru Welsh Government

### Approved

### Activation PIN sent by post (not e-mail)

### Provider activates

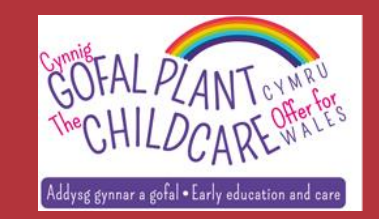

# **Registration approved**

### Your dashboard

Your application to join Setting 52 has been approved and is awaiting activation

Your activation PIN has been posted to your setting

Childcare Offer setting number: C2585451

Enter your activation PIN

Register a new setting Join an existing setting

Your setting

You are currently not an active user on any registered setting

### Get help

You can contact the Childcare Offer Wales helpline on 0800 123 123 for further help and support. Call charges may apply.

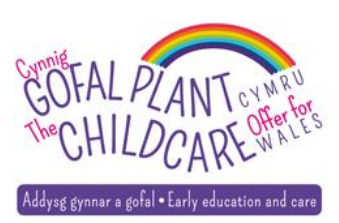

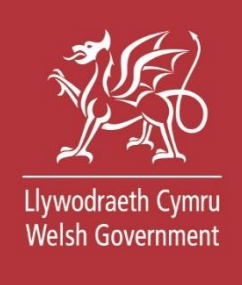

# Activation PIN letter e.g.

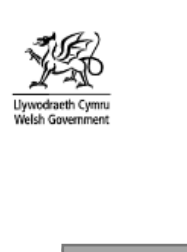

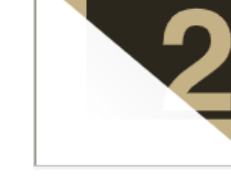

Swyddfeydd Llywodraeth Cymru Parc Cathays Caerdydd CF10 3NQ

Welsh Government Offices Cathays Park Cardiff CF10 3NQ

#### 6 July 2022

Dear

Your application to register for the Childcare Offer for Wales digital service has been approved.

Please log back into the digital service and use the activation PIN below to complete the registration process for your setting.

#### SMV64702PR38

Please retain this PIN as any other users wishing to join your setting account on the Childcare Offer for Wales service will need to use this PIN.

For further information and support please go to gov.wales/providers-get-help-childcare-offer-wales

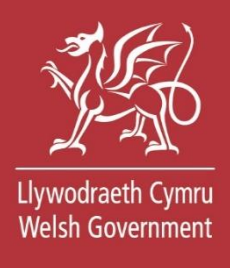

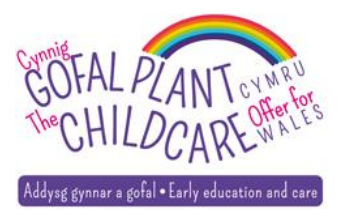

### Activate your setting

All fields are required unless stated optional

You need to add an activation PIN for your setting.

Each setting has a unique activation PIN. If you have more than one setting, you will need to enter the right activation PIN for each setting.

### Name of setting

Setting 52

Childcare Offer setting number

C2585451

#### Enter your activation PIN

Z0CH372PR39Y

Save and continue

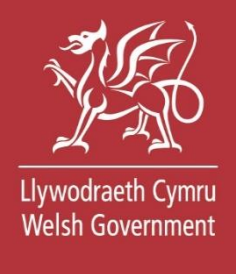

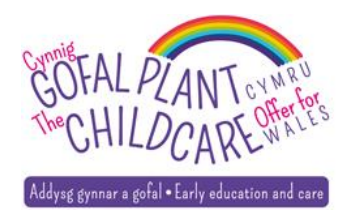

Sign out

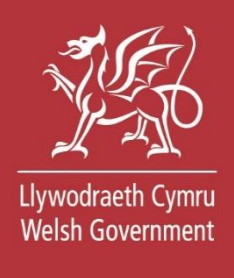

### Dashboard

Register a new setting Join an existing setting

### Your setting

| Setting name                   | Dwylo Da   |
|--------------------------------|------------|
| Town                           | Caernarfon |
| Postcode                       | LL54 6HD   |
| Childcare Offer setting number | C4087627   |

### Claims

Submit timesheets for claimed childcare offer hours

### Agreements

Manage agreements with parents for childcare offer hours

### Get help

You can contact the Childcare Offer for Wales helpline on 0800 123 123 for further help and support. Call charges may apply.

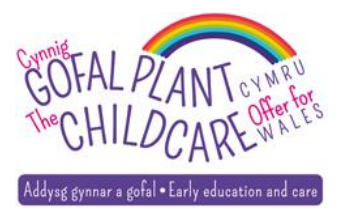

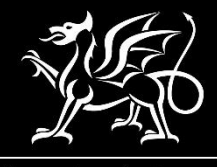

Llywodraeth Cymru Welsh Government

# **Registration rejected by LA**

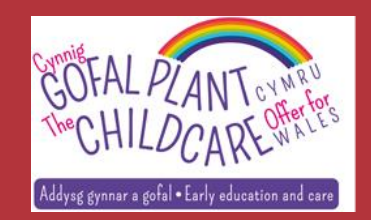

# **Registration rejected**

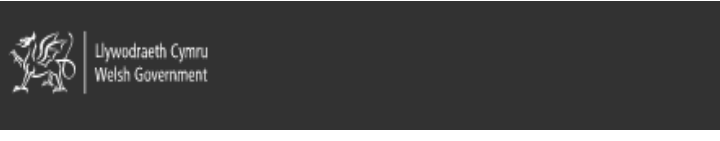

**Childcare Offer Wales** 

Sign out

Cymraeg

### Childcare for 3 and 4 year-olds

### Your dashboard

#### Your registration for Setting 55 has been rejected

Your registration has been rejected and you will be sent an email to explain why **Childcare Offer setting number:** C3202104

Register a new setting

Join an existing setting

Your setting

You are currently not an active user on any registered setting

### Get help

You can contact the Childcare Offer Wales helpline on 0800 123 123 for further help and support. Call charges may apply.

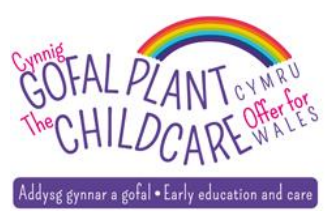

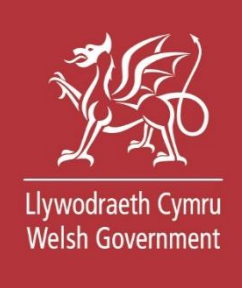

# **Register multiple settings**

Childcare Offer for Wales: Providers / Settings

Sign out

### Dashboard

Register a new setting Join an existing setting

### Your setting

| Setting name                   | Meithrinfa Jac y Do | • | Change setting |
|--------------------------------|---------------------|---|----------------|
| Town                           | Porthmadog          |   |                |
| Postcode                       | LL49 9RN            |   |                |
| Childcare Offer setting number | C0301103            |   |                |

### Claims

Submit timesheets for claimed childcare offer hours

### Agreements

Manage agreements with parents for childcare offer hours

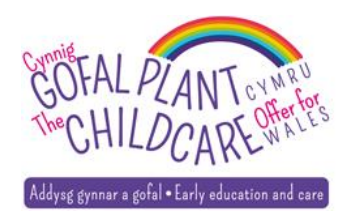

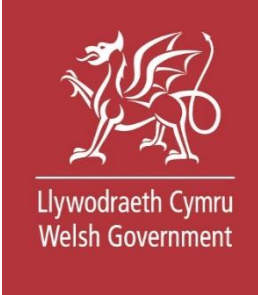

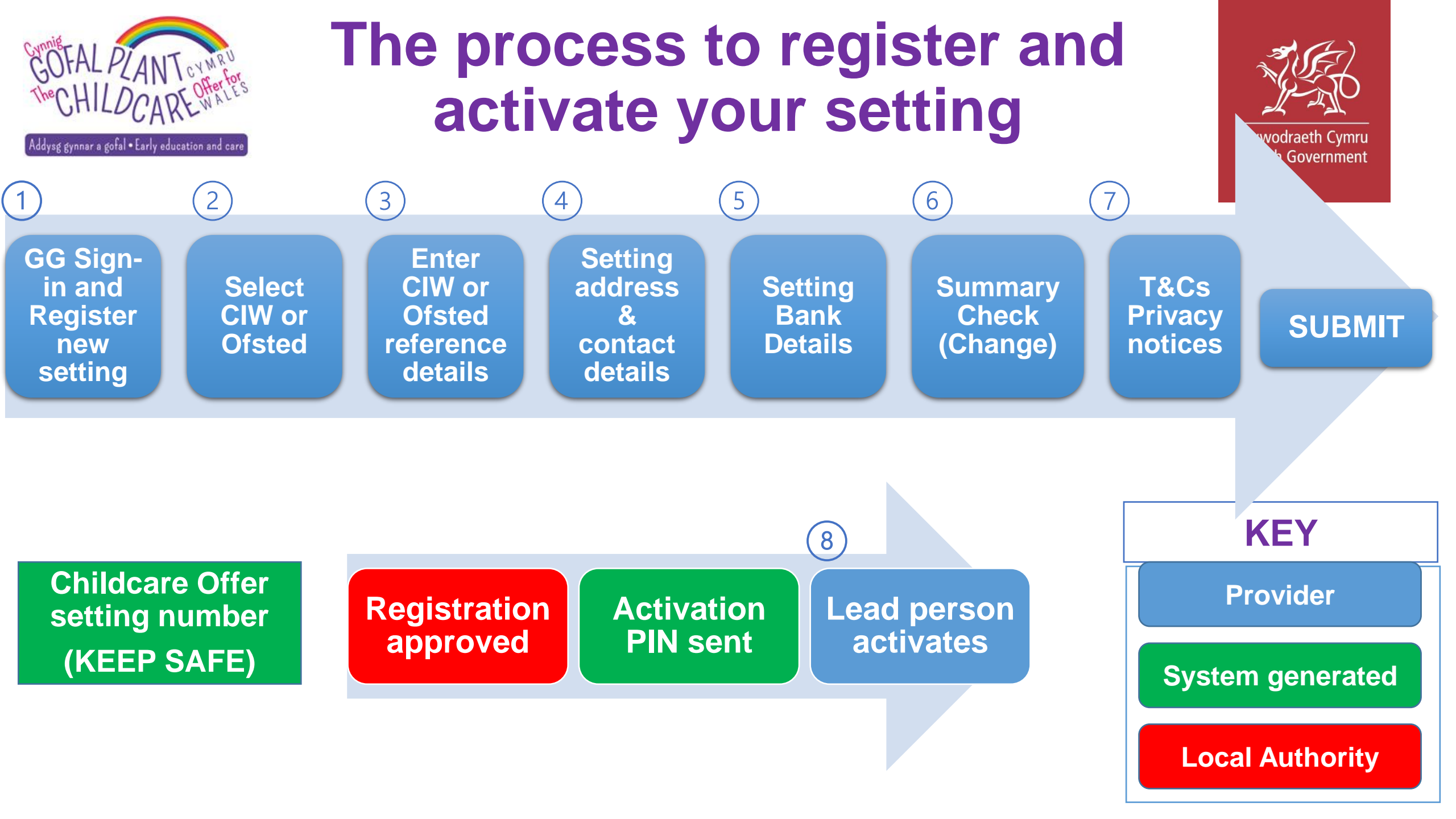

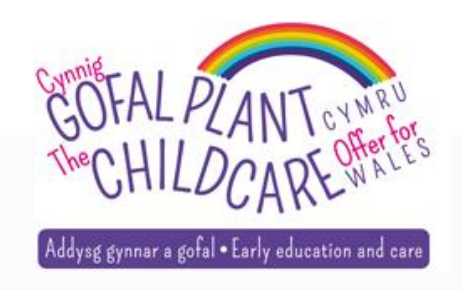

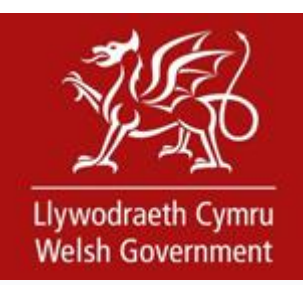

# Join an existing setting

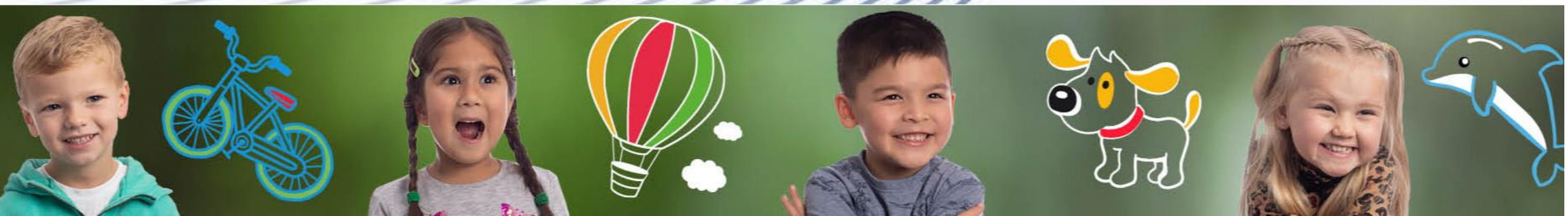

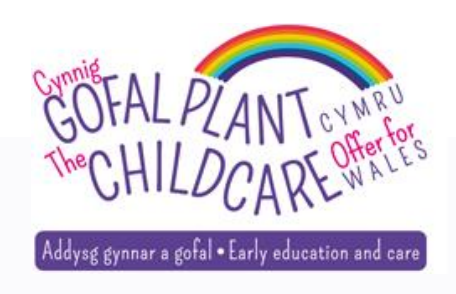

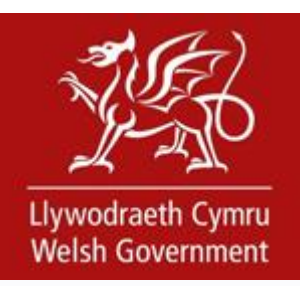

### **Create Government Gateway account**

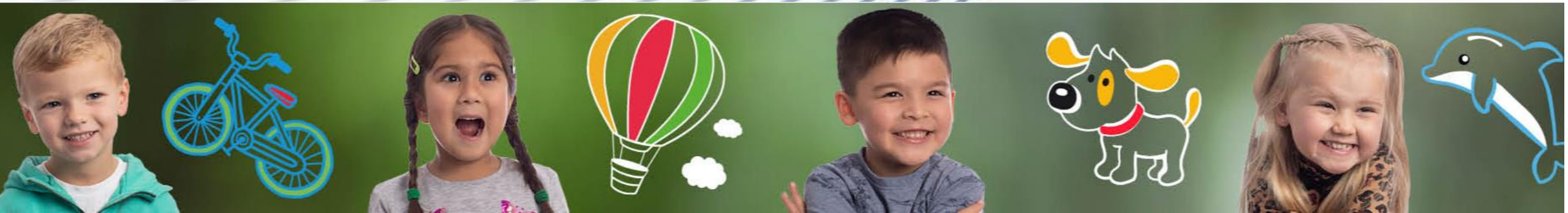

# **Account Recovery**

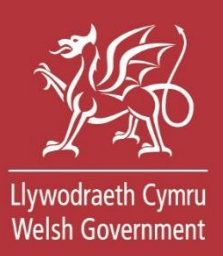

Childcare Offer for Wales: Providers / Settings

### Childcare for 3 and 4 year-olds

### Your details

All fields are required unless stated optional

#### First name

Middle name (optional)

#### Last name

Date of birth For example: 29/06/1980

#### Email address

Why are we asking for your email address? 💙

#### Contact number

#### Why are we asking for your contact number? V

#### Memorable word

Your memorable word must be between 6 and 12 characters (including Welsh characters) and must not contain spaces, numbers or special characters

#### What do we mean by a memorable word? V

Memorable word hint Your memorable word hint must be less than 50 characters and cannot contain any special characters

#### What do we mean by a memorable word hint? V

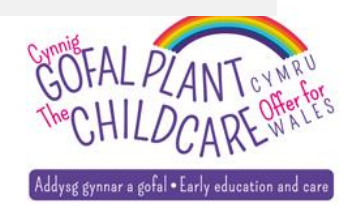

# **Communication preferences**

### Your communication preferences

All fields are required unless stated optional

Please tell us which language you would like us to write to you and speak to you in

### Writing to you

Welsh English

### Speaking to you

Welsh English

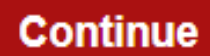

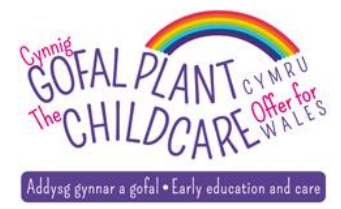

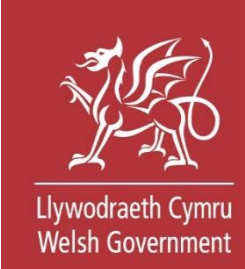

### 🎃 GOV.UK

#### Keeping your information secure

Do not share your Government Gateway user ID and password with anyone else.

# Sign in using Government Gateway

Government Gateway user ID

This could be up to 12 characters.

48 57 45 63 61 08

Password

3

•••••

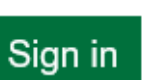

| English | <u>Cymraeg</u> |
|---------|----------------|
|---------|----------------|

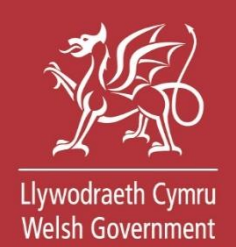

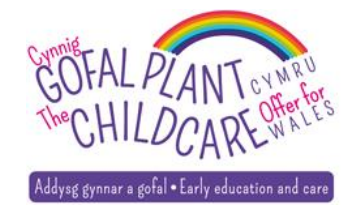

# Access code via text

### 🎃 GOV.UK

### Enter the access code

English Cymraeg

Llywodraeth Cymru Welsh Government

We have sent a 6 digit access code to **\*\*\*\*\*\*\*5900** 

It may take a few minutes to arrive

If you have a UK mobile your 6-digit code will arrive from the phone number 60 551.

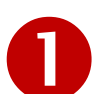

Access code

123456

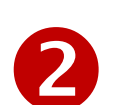

Remember me for 7 days

Problems receiving this code? You can get help

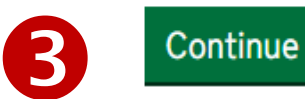

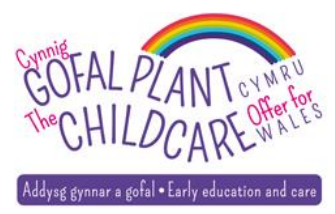

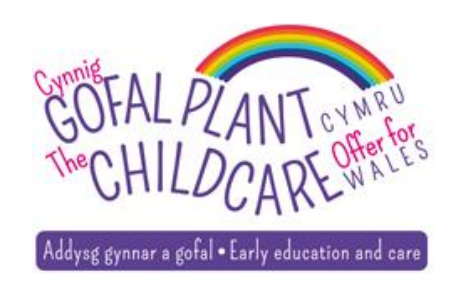

# The process to join an existing setting and activate new user

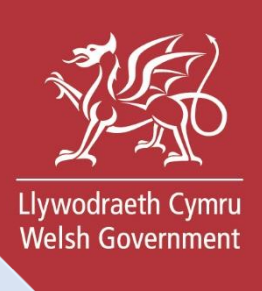

GG Sign-in and Join a setting

### Existing user to provide:

- Childcare Offer setting number
- CIW/Ofsted registration number
- SIN number (CIW only)
- Registered Postcode
- Activation PIN

Summary Check (Change) Acknowledge T&Cs

Submit

### Activate by registered user

**Registered user** 

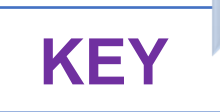

New user

# Step 1 – Manage a setting already registered i.e. to join

Childcare Offer for Wales: Providers / Settings

Sign out

Back

### Childcare for 3 and 4 year-olds

### Your setting

All fields are required unless stated optional

Are you registering or joining a setting on the national digital service?

Register a setting for the first time on the national digital service

Join a setting already registered on the national digital service

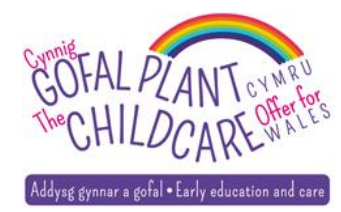

Llywodraeth Cymru Welsh Government

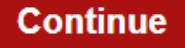

# Step 2 – Enter setting details

## Llywodraeth Cymru Welsh Government

### Joining an existing setting

All fields are required unless stated optional

For the purposes of your registration, you will need to supply the following information as registered with the Care Inspectorate Wales (CIW) or Ofsted

Childcare Offer setting number

Is the setting you are joining registered with CIW or Ofsted?

CIW
Ofsted
Activation PIN

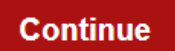

### Are you registered with CIW or Ofsted?

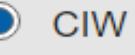

### **CIW** registration number

w048722

### Setting Instance Number (SIN)

Please enter the SIN number in it's entirety using the prefix SIN-

SIN-00088727

### Registered postcode

CF10 5NS

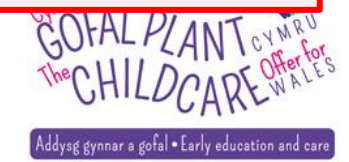

# Step 3 – Check, (Change) & Submit

### Details for your setting

| Setting name                   | Setting 14          |
|--------------------------------|---------------------|
| CIW registration number        | W048722             |
| Childcare Offer setting number | C1582083            |
| Address                        | CARDIFF<br>CF10 5NS |

#### Acknowledgement

All fields are required unless stated optional

Please confirm all information you have provided is correct

Accept the terms and conditions about your obligations when using this service on behalf of your setting

Accept the privacy notice which explains how we handle your personal information and use cookies

Print this page

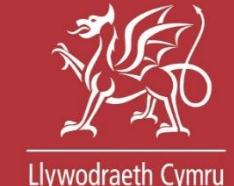

Welsh Government

Change

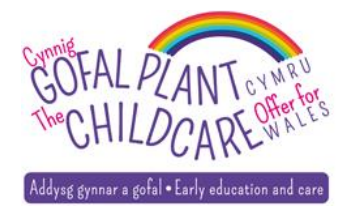

Submit

# Join request submitted

### Your request has been submitted

### Your request to manage a setting already registered for Childcare Offer Wales has been submitted

### What happens next?

An existing user at your childcare setting will need to approve your request

When registered you will be able to claim for childcare hours provided under the Childcare Offer Wales on a weekly basis, including any additional hours and Additional Support Grant (ASG)

You can get support from the Childcare Offer for Wales helpline

Click Back to my dashboard

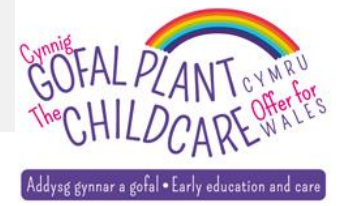

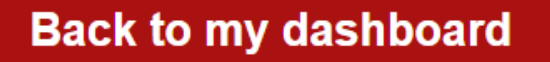

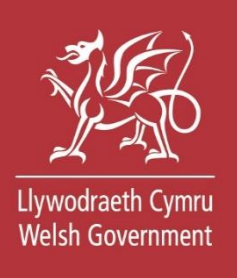

# Awaiting activation notification

Childcare Offer for Wales: Providers / Settings

Sign out

### Childcare for 3 and 4 year-olds

### Your dashboard

Your registration to join Setting 14 is awaiting activation by a setting user An existing user at your childcare setting will need to approve your request Childcare Offer setting number: C1582083

**Register a new setting** 

Join an existing setting

Your setting

You are currently not an active user on any registered setting

### Get help

You can contact the Childcare Offer for Wales helpline on 0800 123 123 for further help and support. Call charges may apply.

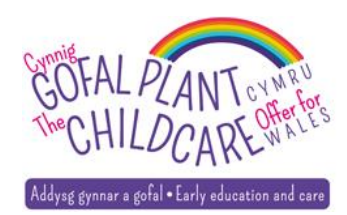

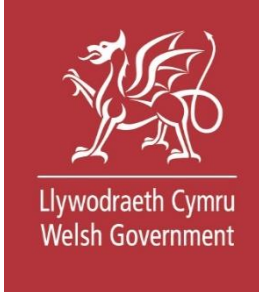

# Existing user activate join request

**Childcare Offer Wales** 

Sign out

### Childcare for 3 and 4 year-olds

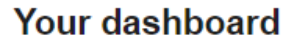

| Register a ne | ew setting |
|---------------|------------|
|---------------|------------|

Join an existing setting

#### Your setting

| Setting name                   | Setting 14 | • | Change setting |
|--------------------------------|------------|---|----------------|
| Town                           | CARDIFF    |   |                |
| Postcode                       | CF10 5NS   |   |                |
| Childcare Offer setting number | C1582083   |   |                |

Claims

Agreements

Submit timesheets for claimed childcare offer hours

Manage agreements with parents for childcare offer hours

#### Users belonging to this setting

| Name of user | Date of birth | E-mail address              | Communication preferences           | Action     |
|--------------|---------------|-----------------------------|-------------------------------------|------------|
| Menna Ward   | 01/01         | menna.ward001@gov.<br>wales | Written: English<br>Spoken: English | Deactivate |
| Ceri Evans   | 01/01         | ceri@gmail.com              | Written: English<br>Spoken: English | Activate   |

#### Get help

You can contact the Childcare Offer Wales helpline on 0800 123 123 for further help and support. Call charges may apply.

On Activate – Users belonging to this setting will have the same privileges and permissions to manage the registered setting

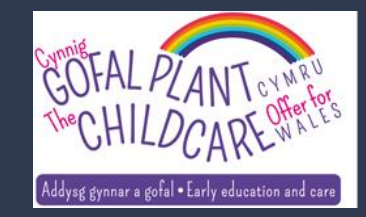

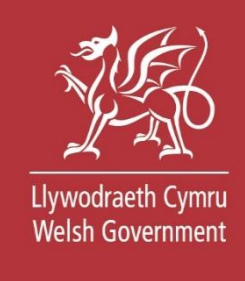

# Step 1 – Join link

Childcare Offer for Wales: Providers / Settings

Sign out

### Childcare for 3 and 4 year-olds

### Your dashboard

#### **Register a new setting**

Join an existing setting

#### Your setting

| Setting name                   | Setting 14 |
|--------------------------------|------------|
| Town                           | CARDIFF    |
| Postcode                       | CF10 5NS   |
| Childcare Offer setting number | C1582083   |

### Claims

Submit timesheets for claimed childcare offer hours

### **Agreements**

Manage agreements with parents for childcare offer hours

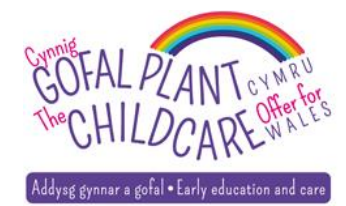

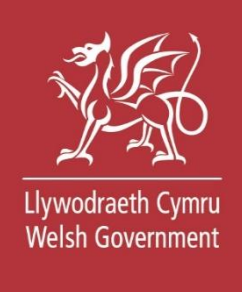

# Step 2 – Enter setting details

## Llywodraeth Cymru Welsh Government

### Joining an existing setting

All fields are required unless stated optional

For the purposes of your registration, you will need to supply the following information as registered with the Care Inspectorate Wales (CIW) or Ofsted

Childcare Offer setting number

Is the setting you are joining registered with CIW or Ofsted?

CIW
Ofsted
Activation PIN

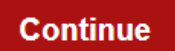

### Are you registered with CIW or Ofsted?

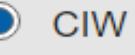

### **CIW** registration number

w048722

### Setting Instance Number (SIN)

Please enter the SIN number in it's entirety using the prefix SIN-

SIN-00088727

### Registered postcode

CF10 5NS

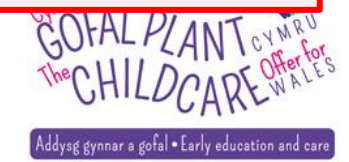

# Step 3 – Check, (Change) & Submit

### Check your answers before sending your application

| Details for your setting       |                     |        |
|--------------------------------|---------------------|--------|
| Setting name                   | Setting 14          | Change |
| CIW registration number        | W048722             |        |
| Childcare Offer setting number | C1582083            |        |
| Address                        | CARDIFF<br>CF10 5NS |        |

#### Acknowledgement

All fields are required unless stated optional

Please confirm all information you have provided is correct

Print this page

Submit

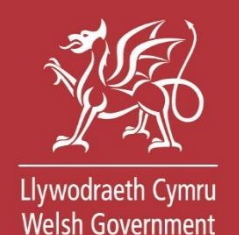

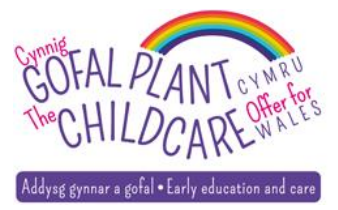

# **Further Help**

- Your Local Authority contact
- Your local Family Information Service
- Supporting Information available online
- Recording will be available online asap
- Further information can be found on gov.wales website:

Childcare for 3 and 4 year olds: guidance for providers

Agreements and Claims Live Event to be advertised

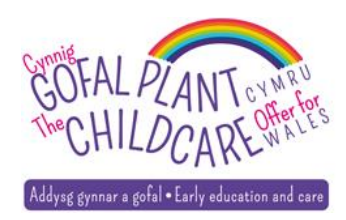

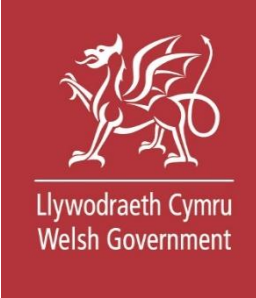

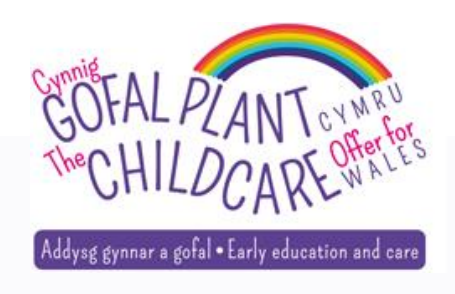

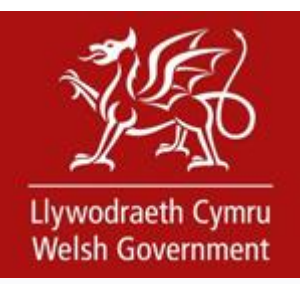

# Thank you for attending

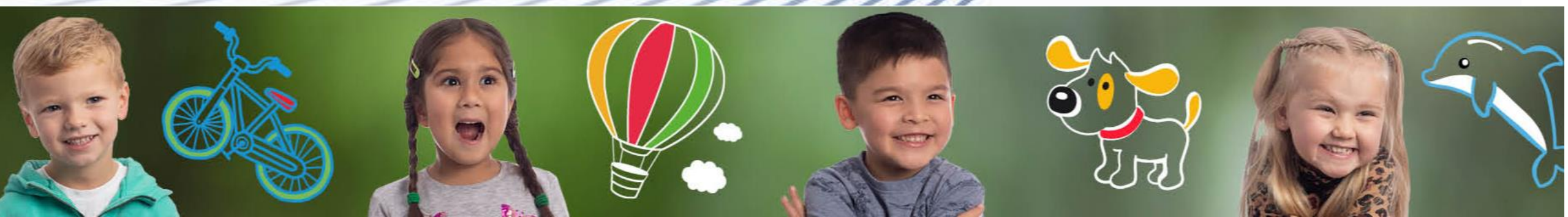